## はじめに、動作環境についてご確認ください。

※ 通信環境の安定した場所で接続してください。

- ※ 推奨ブラウザ(Google Chrome、Safari、Firefox、Microsoft Edge)でアクセスを お願いします。バージョンを最新のものにしてから聴講・受検してください。 \*メールソフト等から直接当協会のサイトを開いた場合、推奨ブラウザでない場合が あります。
- ※ パソコンやスマホの充電には十分にご注意ください。

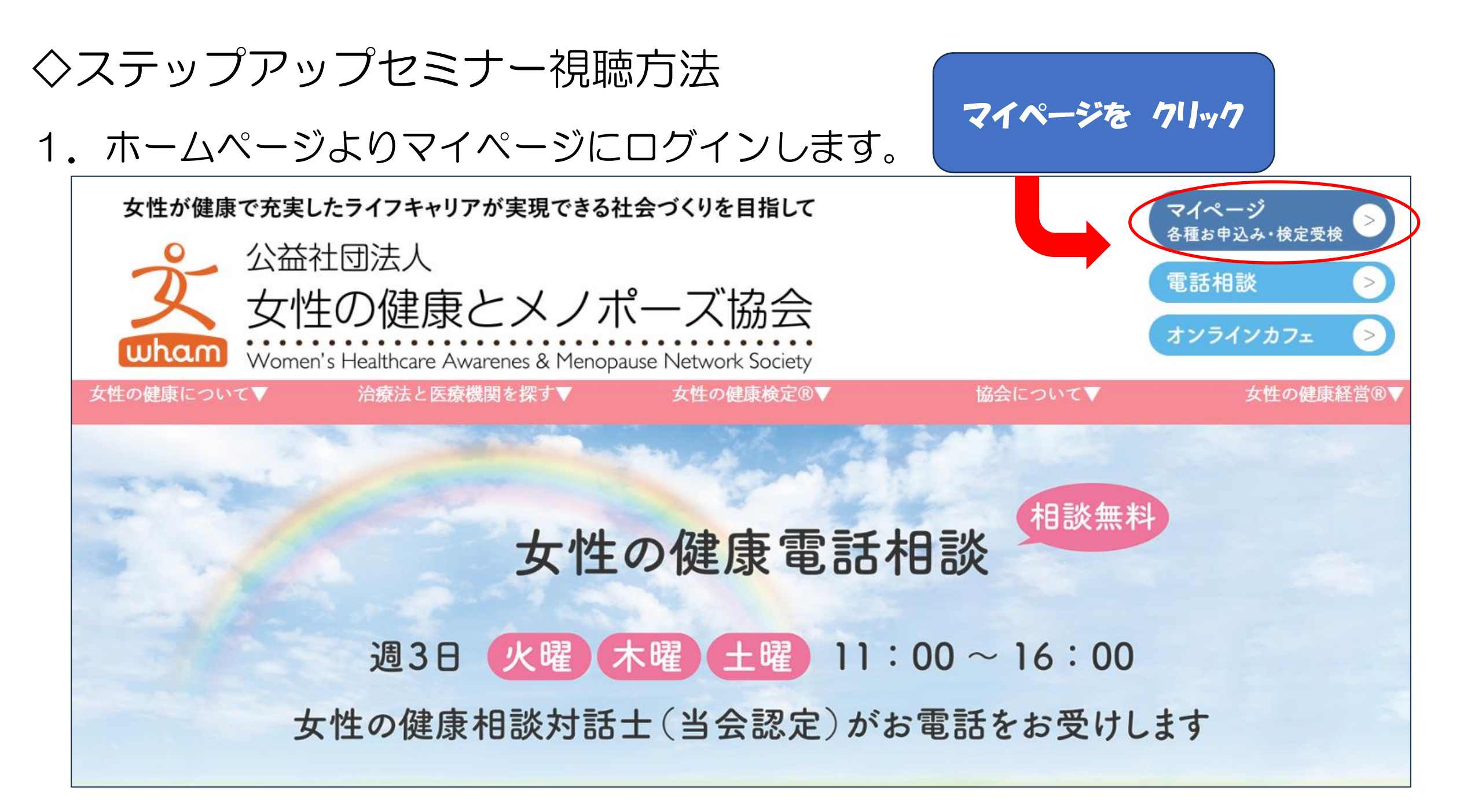

## 2. ご自分の①ログインIDと②パスワードを入力して、③ログインをクリックします。

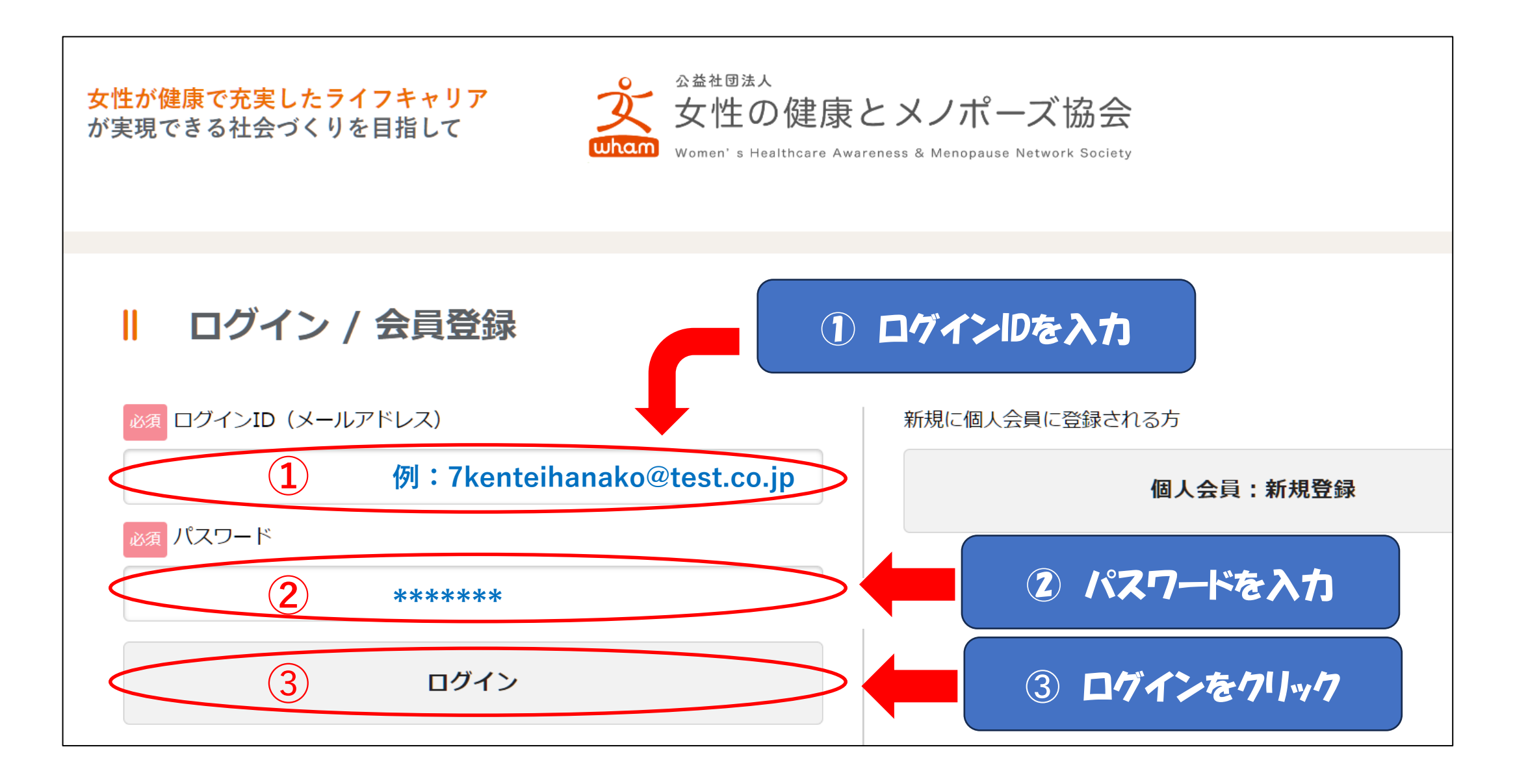

3. 検定・セミナーをクリックします。

※マイページが表示されない場合は、画面上部のメニューより マイページをクリックします。

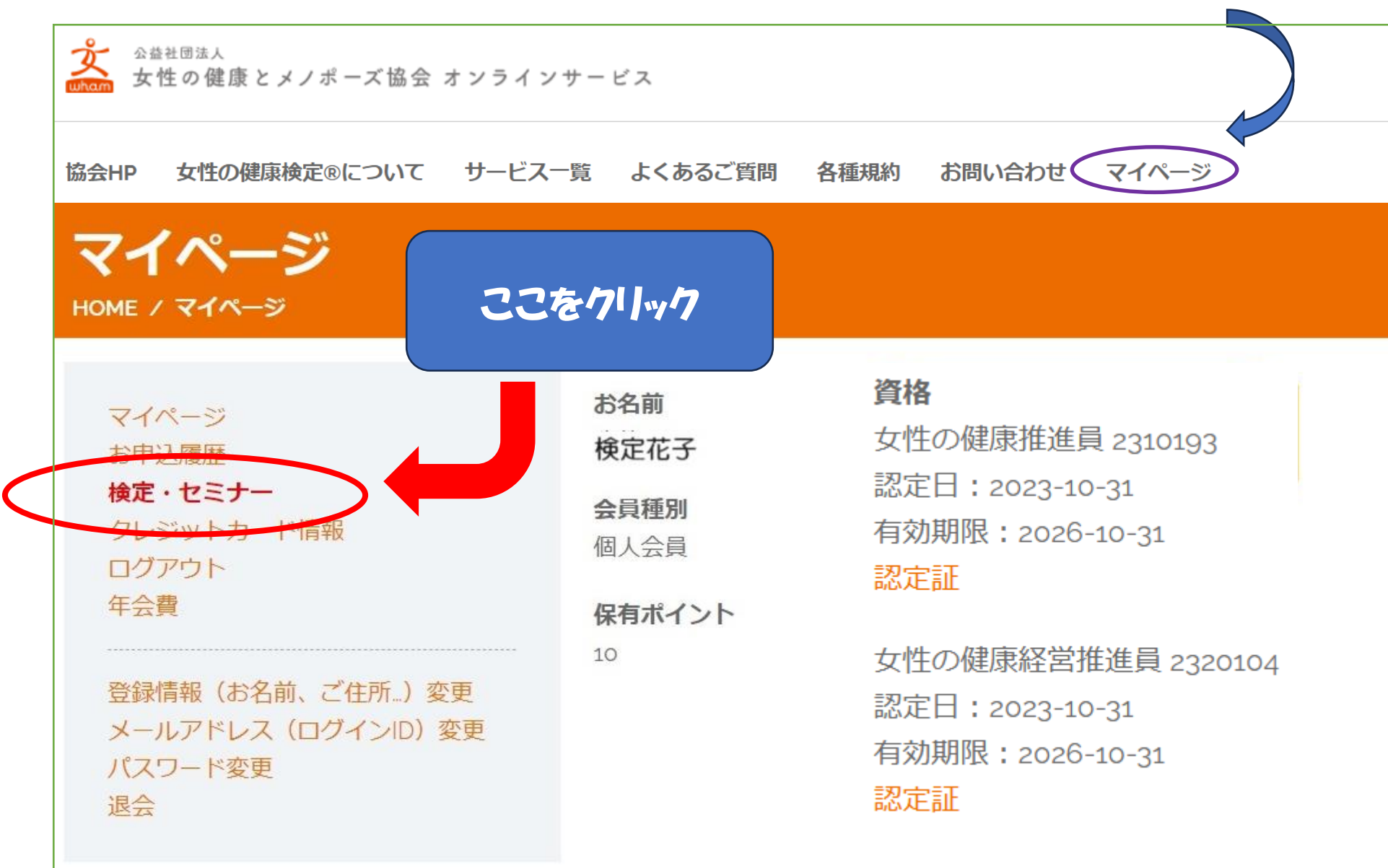

## 4. 申し込みされたセミナーが表示されます。視聴するセミナーを選択します。

| シュニュン Subart State State St |                                |             |         |      |        |       |         |
|----------------------------------------------------------------------------------------------------|--------------------------------|-------------|---------|------|--------|-------|---------|
| 協会HP                                                                                                    | 女性の健康検定®について                   | サービス一覧      | よくあるご質問 | 各種規約 | お問い合わせ | マイページ | 🛔 ログアウト |
| <b>В</b><br>Номе /                                                                                                    | <b>し込みされた</b><br>お申し込みされた検定・セミ | <b>≿検定・</b> | セミナー    |      |        |       |         |
| すべて 受講中 完了   2024年度 女性の健康と働き方 公開ステップアップセミナー(有資格者向け)   2024年度 な性の健康と働き方 な対ファップセミナー(有資格者向け)   说聴するセミナーを クリリック                                                                                                    |                                |             |         |      |        |       |         |

## 5. 視聴する講演を選択します。

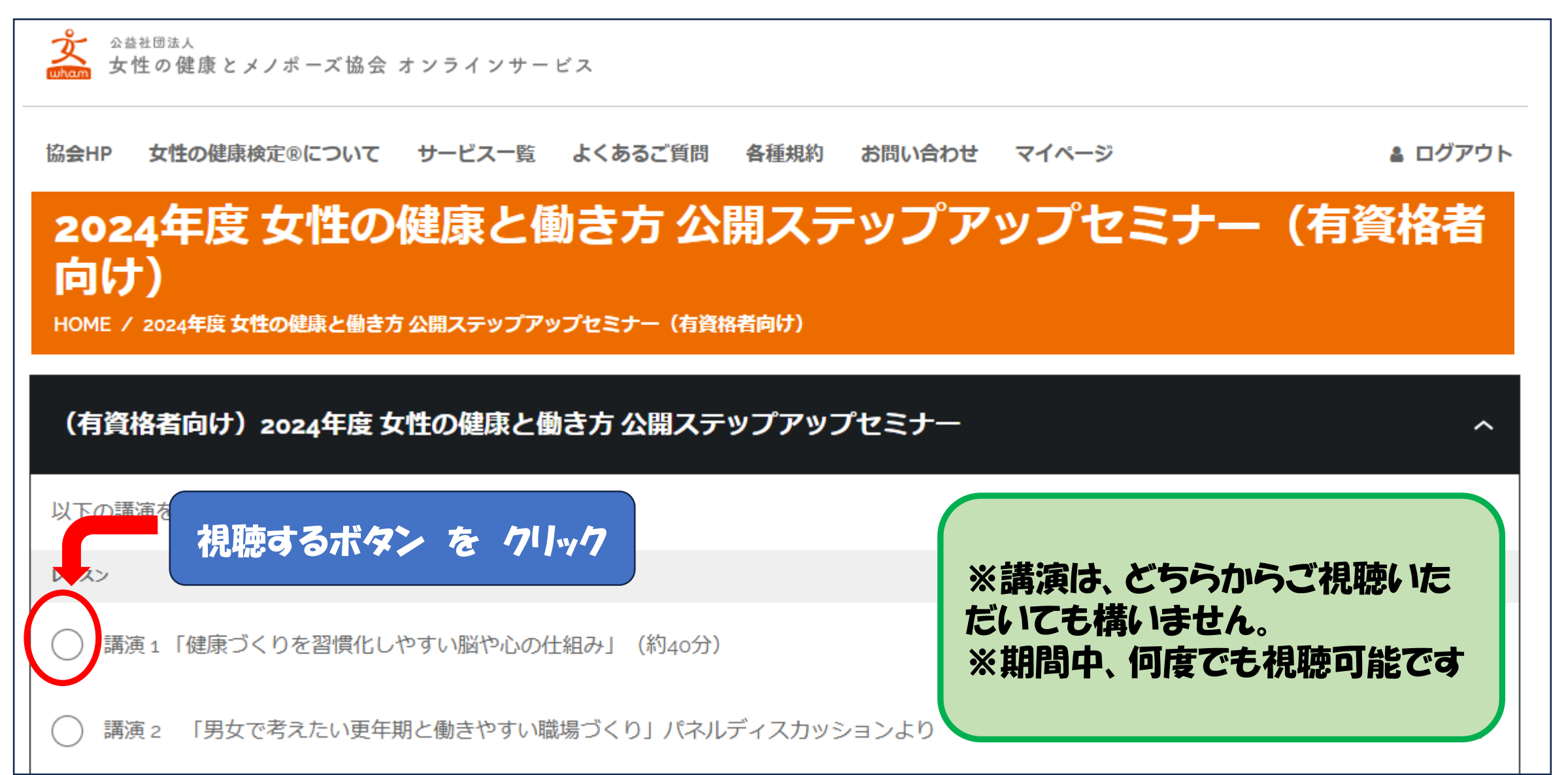

6. 選択した講演が表示されます。期間中、何度でも視聴できます。
 再生ボタン(▶)をクリックします。

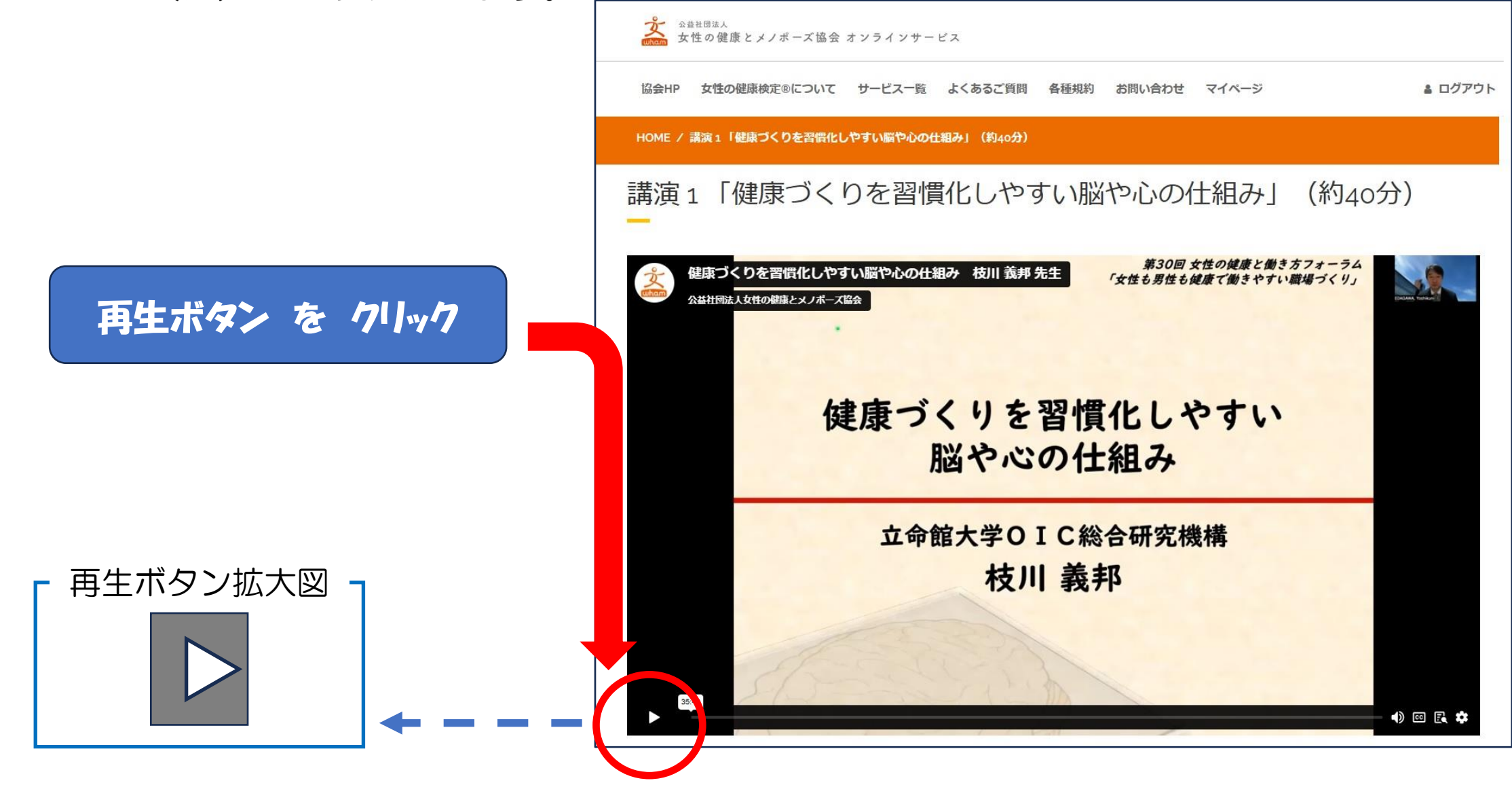

7. ステップアップセミナーを視聴します。期間中、何度でも視聴できます。 講演画面の下部にあるボタンについて説明します。

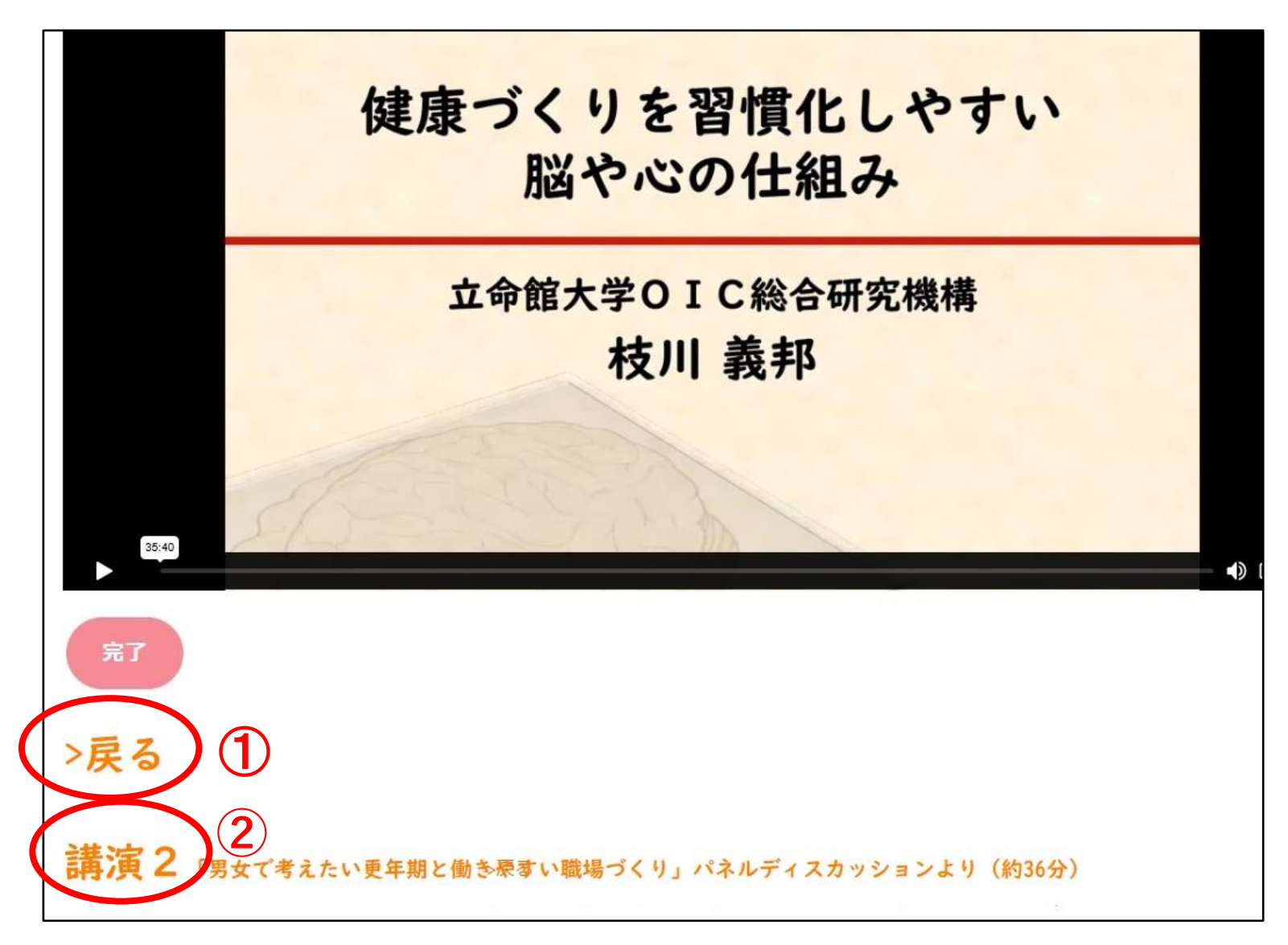

◆ボタンの説明◆
 ① >戻る
 ステップアップセミナーの
 目次に戻ります

② >講演2 講演2を表示します